## CONFIGURACION DE SERVICIOS ADMINISTRATIVOS Y DE SEGURIDAD UTILIZANDO NETHSERVER COMO SISTEMA OPERATIVO BASE CON GNU/LINUX

Cristhian Andrey Useche Mahecha e-mail: causechem@unadvirtual.edu.co Robinson Alexander Nagles Fajardo e-mail: ranaglesf@unadvirtual.edu.co Dayanna Marcela Montaña Leal e-mail: dmmontanal@unadvirtual.edu.co Brayan Andres Riaño Hernandez e-mail: barianoh@unadvirtual.edu.co

**RESUMEN:** Este estudio se centra en la configuración de interfaces de usuario y escritorio en sistemas operativos GNU/Linux mediante tareas administrativas, con el objetivo de establecer un óptimo nivel de seguridad. La investigación aborda la implementación de servicios esenciales, priorizando prácticas administrativas que fortalezcan la protección del sistema operativo. Se exploran políticas de seguridad, gestión de usuarios y permisos, y medidas específicas para salvaguardar la integridad y confidencialidad del entorno. El enfoque se fundamenta en estándares reconocidos, buscando alinear la configuración del sistema con principios robustos de seguridad para garantizar una experiencia de usuario segura y confiable en entornos GNU/Linux.

PALABRAS CLAVE: GNU/Linux, Interfaces, Seguridad, Tareas

## **1 INTRODUCCIÓN**

Este estudio aborda la configuración de interfaces en sistemas GNU/Linux, priorizando la seguridad mediante tareas administrativas. Se exploran políticas de seguridad, gestión de usuarios y permisos, y medidas específicas. Fundamentado en estándares reconocidos, el enfoque busca garantizar un entorno confiable y seguro, mejorando la experiencia de usuario en entornos GNU/Linux.

## 2 INSTALACIÓN DE NETHSERVER

## 2.1 PROCESO DE INSTALACIÓN

Para llevar a cabo la instalación de NethServer, seguimos meticulosamente una serie de pasos. Comenzamos descargando un ISO con el instalador del sistema operativo. NethServer es una distribución de servidor basada en CentOS diseñada para pequeñas y medianas empresas. Luego, procedimos con el aprovisionamiento de nuestra máquina virtual, asegurándonos de cumplir con los requisitos necesarios para la instalación y puesta en funcionamiento. A continuación, detallamos las diversas etapas de este proceso. Realizamos la configuración de la maquina virtual utilizando la herramienta de Oracle VM Virtual box.

Figura 1. Resumen aprovisionamiento servidor

| getten Staarn Augte    |                                                                                                    | + 🔅 🔸 🔸                                                                                                    | 12                      |
|------------------------|----------------------------------------------------------------------------------------------------|----------------------------------------------------------------------------------------------------|-------------------------|
| Y Stanislapine         | Constant                                                                                                    | eal<br>Usertufinajes<br>sentra: Usertu Statio                                                                                                    | Provinsilianda          |
| Se Arault              | Cear mission votal     Resument                                                                                                    |                                                                                                    | 3 ×                     |
|                        | And Annual Annual Annua | An and a second and a second an | ing start with response |
|                        |                                                                                                    |                                                                                                    |                         |
| 2 JPN<br>Fact motivals | <b>a</b> 4                                                                                                    | 0 0 - m o ý ž ž                                                                                                    | - ~ 🐹 🗆 as 🖛 usines     |

Fuente: Autoría Propia

Una vez ejecutada la maquina virtual, procedemos con la instalación del sistema operativo NethServer que incluye una instalación rápida.

| Figura 2.                          | Pantalla inicial de instalación                                                                                |
|------------------------------------|----------------------------------------------------------------------------------------------------|
| Table Young to South Routing South | Nummer         9.900           State         State           State         State           State         State |
| -) IT                              |                                                                                                    |
| Parc, nddinder -                   |                                                                                                    |

Fuente: Autoría Propia

Seleccionamos la instalación de NethServer para que se comiencen a instalar todos los servicios y archivos necesarios para que el sistema operativo funcione de manera correcta.

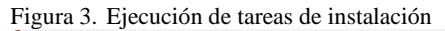

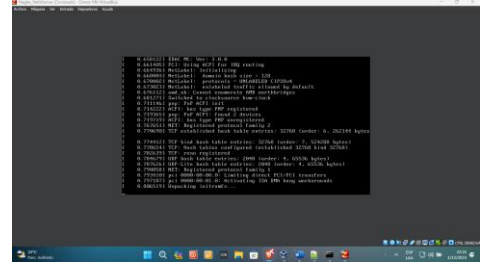

Fuente: Autoría Propia

Para continuar con el proceso de instalación debemos seleccionar la zona horaria, la distribución del teclado y el lenguaje de instalación del sistema operativo.

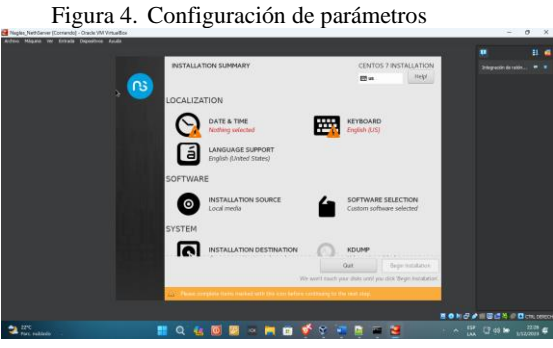

Fuente: Autoría Propia

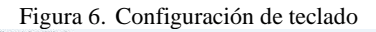

| Which keyboard layouts would you like to use list to aniect it as the default. | an this system? You may move any layout to the top of the |
|--------------------------------------------------------------------------------|-----------------------------------------------------------|
| Spanick, Carthan (Spansk (Later Ankersung)                                     | Test des lyanst sondiganation below.                      |
|                                                                                | Lipst Institut of sufficient                              |
| 4 = × V B                                                                      |                                                           |
|                                                                                |                                                           |

Fuente: Autoría Propia

En el siguiente paso debemos asegurarnos de escribir una contraseña para el usuario root que sea fuerte y difícil de descifrar, lo cual nos permite asegurar el acceso al sistema operativo

Figura 7. Asignación de contraseña de Root

| Robert Physics in track Departure Pysics |                              |                                              |                      |                   |
|------------------------------------------|------------------------------|----------------------------------------------|----------------------|-------------------|
| ROO                                      | TPASSWORD                    |                                              | CENTOS 7 INSTALLATIO | N                 |
|                                          |                              |                                              | El Mare Piegr        |                   |
| _                                        | The root account is used for | administering the system. Firster a paraword | for the root user.   |                   |
|                                          | Root Persword                |                                              |                      |                   |
|                                          |                              |                                              | Strang               |                   |
|                                          | Conferr                      | T                                            |                      |                   |
|                                          |                              |                                              |                      |                   |
|                                          |                              |                                              |                      |                   |
|                                          |                              |                                              |                      |                   |
|                                          |                              |                                              |                      |                   |
|                                          |                              |                                              |                      |                   |
|                                          |                              |                                              |                      |                   |
|                                          |                              |                                              |                      |                   |
|                                          |                              |                                              |                      |                   |
|                                          |                              |                                              |                      |                   |
|                                          |                              |                                              |                      |                   |
|                                          |                              |                                              |                      |                   |
|                                          |                              |                                              |                      |                   |
|                                          |                              |                                              |                      | SON OF SECON      |
| Park entrats                             | 📕 Q 🝓 💹 🖻                    | 🗆 🖉 🖬 🖬 🐓 🦷                                  |                      | - ^ 🗰 🖬 🖬 🖬 🖬 🖓 🗳 |

Fuente: Autoría Propia

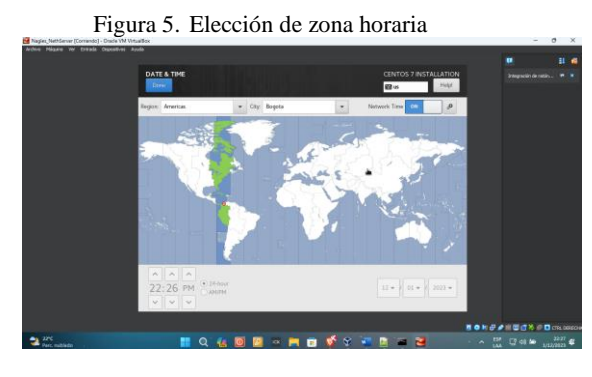

Fuente: Autoría Propia

Cuando la instalación se haya completado podemos ver una pantalla de login con la IP asignada y los puertos de acceso habilitados

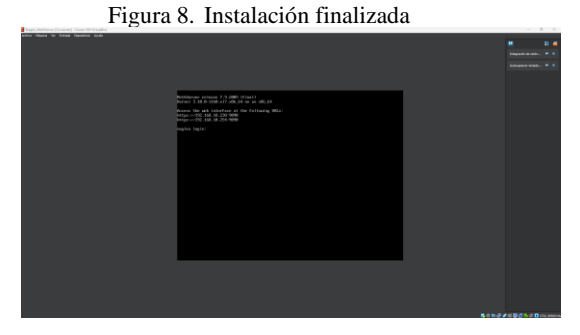

Fuente: Autoría Propia

Ahora procedemos con el login en el sistema operativo utilizando el usuario root y la contraseña previamente establecida.

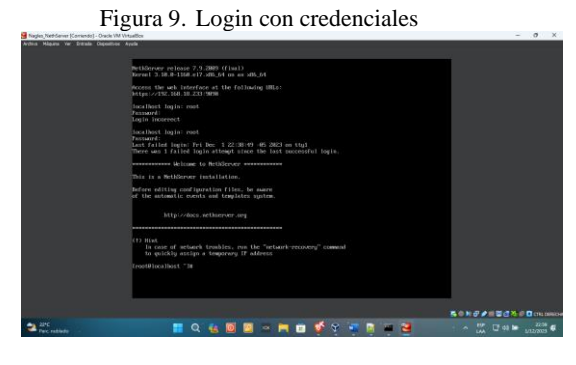

Fuente: Autoría Propia

Establecemos un ping a la IP 8.8.8.8 para revisar si el sistema operativo tiene conexión a internet para poder realizar los siguientes pasos en la configuración de servicios y descarga de paquetes necesarios.

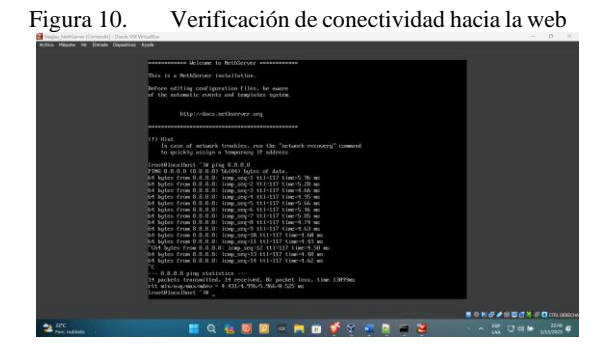

Fuente: Autoría Propia

Mediante el comando ip a podemos visualizar cuales son las IP que se asignaron a cada interface de la máquina virtual.

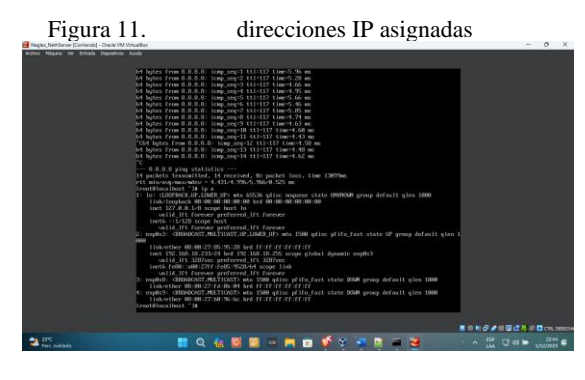

Fuente: Autoría Propia

Accedemos desde el navegador Web Firefox previamente instalado, a la dirección IP del servicio web de NethServer donde procedemos a realizar login con las mismas credenciales previamente creadas

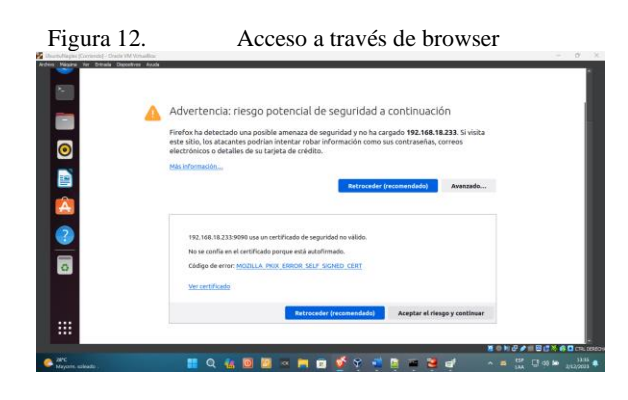

Fuente: Autoría Propia

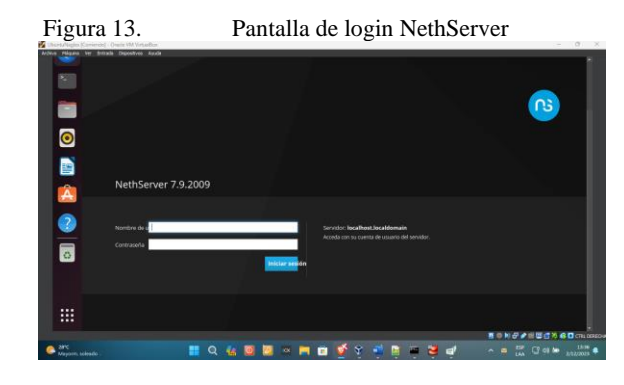

Fuente: Autoría Propia

Después del login procedemos con la configuración de NethServer a través de su panel de control donde podemos ver la configuración de hardware de la máquina virtual.

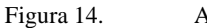

Acceso al servidor a través de interfaz web

| Actividade | es 🛯 Navegador wel    | a Firefax     |                          | 2 de dic 13/38                                                     |       |   | A 4 | 4 |
|------------|-----------------------|---------------|--------------------------|--------------------------------------------------------------------|-------|---|-----|---|
| 1          | 🔹 🥥 Sistema - robin.r | sogles.co × + |                          |                                                                    |       | ~ | 9.9 | ŝ |
| -          | ← → C                 | 0 & ~ 1       | ttps://192.              | 168.18.233.9090/hethserver                                         | Ŷ     | 2 | 8 Ó | ŀ |
| 0          | NethServer 7.9.2      | 009           |                          |                                                                    |       |   |     |   |
|            |                       | Par           | nei de C                 | ontrol                                                             |       |   |     |   |
|            |                       | A             | Per favor,<br>• Compañía | revisa los siguientos ajustes:<br>: Cambia la compañía por defecto |       |   |     |   |
| 0          |                       |               | urdware                  | Innetek Grittei Virtualline                                        |       |   |     |   |
|            |                       | 8             | CPU                      | 11th Gen Intel00 CoreCTM( /7-1183G7 @ 2.80GHz x 2                  |       |   |     |   |
|            |                       |               | Kernel                   | 3.10.0-1140-67.436_64                                              |       |   |     |   |
|            |                       | :et           | Sistema<br>perativo      | NethServer release 7.6 2009 (fma)                                  |       |   |     |   |
| A          |                       | 15            | ga 1757<br>minutos       | 663 / 0.63 / 0.05                                                  |       |   |     |   |
| 2          |                       | 6             | empo de<br>ectividad     | Od 7h 28m 19s                                                      |       |   |     |   |
| -          |                       | 0 No          | rntara da<br>st / Allas  | ndon nagine com                                                    |       |   |     |   |
|            |                       | and a second  | DNS                      | 8883,8844                                                          |       |   |     |   |
|            |                       | Zana          | a horaria<br>Listema     | skja de 2 (5:59:54-45:202)                                         | 8.0.8 |   | 016 | - |
|            |                       |               |                          |                                                                    |       |   |     |   |

Fuente: Autoría Propia

De esta manera mostramos como se realiza la configuración e instalación de NethServer, a partir de esta instalación realizaremos la instalación y configuración de cada una de las temáticas.

## **3 DESARROLLO DE LAS TEMATICAS**

# **3.1 TEMATICA 1: DHCP Server, DNS Server** y Controlador de Dominio.

Implementación y configuración detallada del acceso de una estación de trabajo GNU/Linux a través de un usuario y contraseña, así como también el registro de dicha estación en los servicios de Infraestructura IT de NethServer.

Comenzamos con la configuración de las redes LAN(Verde) WAN(Rojo) e invitado(Azul)

Figura 15. Configuración de red en

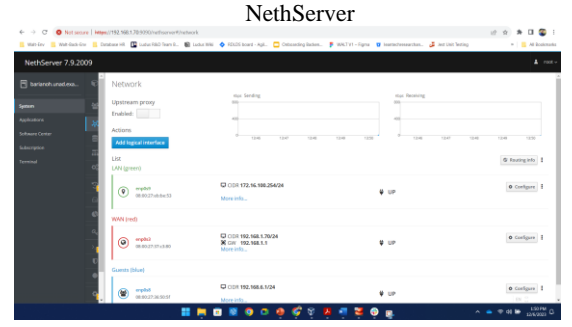

Fuente: Autoría Propia

Configuramos el servicio DHCP asignando un rango de IP que nos permita asignar a las maquinas que se conectan a la red

| Figura                                                                                | 16.                                                                     | Config                      | uració<br>NethS             | n de ser<br>erver                   | vicio DHC                              | CP en                 |                     |
|---------------------------------------------------------------------------------------|-------------------------------------------------------------------------|-----------------------------|-----------------------------|-------------------------------------|----------------------------------------|-----------------------|---------------------|
| ← → O O Not secure   H                                                                | 192.108.1.70.5090/vet                                                   | beve#/dhcp                  |                             |                                     |                                        | 12 x #                | u 😮 i               |
| NethServer 7.9.2009                                                                   | Cambana HR                                                              | oʻlaan k. 📓 Ladur Mili 💠 Kd | silli baasi - Agé. 🧧 Grésia | iding Badian 🦻 1836.7 V1 – Fign     | a 🧧 inaritechreerarchan. 🛃 institut fe | ning +                | Al kooknast         |
| E barlanshunad esa                                                                    | DHCP<br>Statistics<br>O reservatives<br>Interfaces<br>erpDs8<br>accelho | Leon                        | 1752.766.6.1 - 752.76       | 6.6.2549<br>98 10 - 112 16 190 1988 |                                        |                       |                     |
| 9<br>19<br>10<br>10<br>10<br>10<br>10<br>10<br>10<br>10<br>10<br>10<br>10<br>10<br>10 | Action<br>Action<br>Preservations<br>Search<br>Hostname *               | Description                 | IP address                  | MAC address                         | Lease expiration                       | Action                |                     |
| 24<br>0<br>9                                                                          | diama Viroadhaa<br>Raws per page 29                                     | v                           | ₽ 172.16.100.23             | <ul> <li>00.0027.0mil.40</li> </ul> | Of December 2023, 12:16                | Previous     1-1 of 1 | Next P              |
|                                                                                       |                                                                         |                             | i o o o (                   | ş s 🔓 🧃 👼                           | • "                                    | ∧ = ♥ 0 ₩             | 148 PM<br>12/4/2823 |

Fuente: Autoría Propia

Conectamos la maquina cliente para conectarse a la red interna LAN para que el servicio DHCP le asigne una IP de forma automática

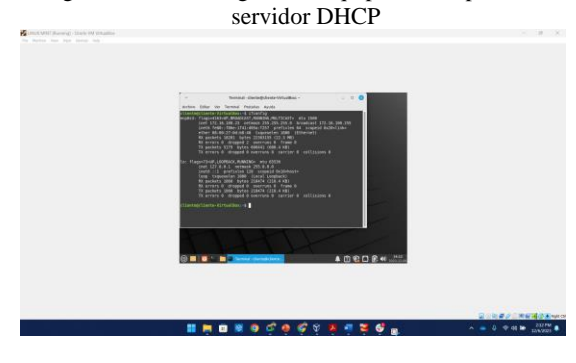

Fuente: Autoría Propia

Agregamos un nuevo dominio para poder verlo desde la red LAN.

| Figu                            | ıra 18.                             | Registro don                                   | 1inio agr                  | egado                                     |                         |
|---------------------------------|-------------------------------------|------------------------------------------------|----------------------------|-------------------------------------------|-------------------------|
| ← → O O Not secure   Hite       | x//192.168.1.70:9090/nethserver#/dn |                                                |                            |                                           | 12 😒 🗯 🖬 🙄 i            |
| 🚦 Walt-Erw 📕 Walt-Eack-Erw 📕 Co | atalaase HR 🔳 Ludus RBD Team R 🛛    | 🕽 Ludus Wiki 🔹 RDLDG beard - Agil 🛄 Onbearding | Backen 🌹 WALT VI – Figma 🚦 | 🛛 leastechresearchas 🐉 liest Unit Testing | * 🔒 All Bookmarks       |
| NethServer 7.9.2009             |                                     |                                                |                            |                                           |                         |
| 🗄 berienshuned.exa. 🔍           | DNS                                 |                                                |                            |                                           |                         |
|                                 | Actions                             |                                                |                            |                                           |                         |
| System 🙄                        | Add DNS record                      |                                                |                            |                                           |                         |
| Applications 20                 | List                                |                                                |                            |                                           |                         |
| Schware Certer                  | Search                              |                                                |                            |                                           |                         |
| Subscription                    | Name *                              | Description                                    | IP address                 | Wildcard DNS record                       | Action                  |
| Terminal 00                     | diplomadolinus.com                  | Dominio Diplomado Linux                        | ₽ 192,168,1,79             |                                           | ≠ Edis                  |
| 3                               | Rows per page 25 👻                  |                                                |                            |                                           | 4 Previous 1-1071 Next⊁ |
|                                 |                                     |                                                |                            |                                           |                         |
| Ě                               |                                     |                                                |                            |                                           |                         |
| م.<br>                          |                                     |                                                |                            |                                           |                         |
| <u></u>                         |                                     |                                                |                            |                                           |                         |
| U                               |                                     |                                                |                            |                                           |                         |
| •                               |                                     |                                                |                            |                                           |                         |
| 9                               |                                     |                                                |                            |                                           |                         |
| •                               |                                     |                                                | N 🖪 🐖 🎘 🚳                  |                                           | A                       |
|                                 |                                     |                                                | • • • • •                  | - <u>8</u>                                | 125/2823                |

Fuente: Autoría Propia

Desde la maquina cliente accedemos al navegador para ir al dominio diplomadolinux.com previamente creado

| Figura 19. | Navegación al dominio creado desde la<br>maquina cliente        | - 0 X                                                    |
|------------|-----------------------------------------------------------------|----------------------------------------------------------|
|            |                                                                 |                                                          |
|            | Congratulations, your hethServer installation is up and numning |                                                          |
|            | 🔢 🖮 🖬 🕷 💩 🔩 🗳 🖓 🗳 🛣 🌾 📲 💎 🚽                                     | 200 00 00 00 200 000<br>0 ∞ 00 00 200 000<br>200 00023 0 |

Fuente: Autoría Propia

## Figura 17. IP asignada al equipo cliente por el servidor DHCP

#### **3.2 TEMATICA 2: Proxy**

Implementación y configuración detallada del control del acceso de una estación GNU/Linux a los servicios de conectividad a Internet desde NethServer a través de un proxy que filtra la salida por medio del puerto 3128.

A partir del servidor NethServer realizaremos los pasos necesarios para implementar el proxy y sus configuraciones de seguridad.

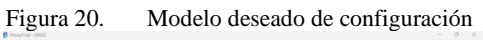

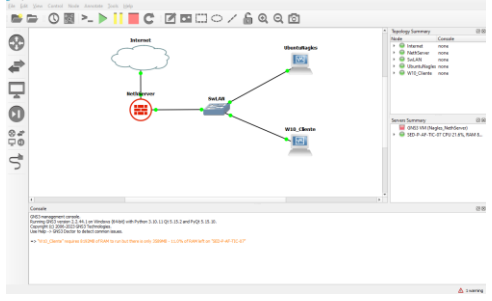

Fuente: Autoría Propia

Configuramos los datos de la empresa para establecer información correcta acerca del dominio entre otros datos necesarios para la autenticidad de la información

Figura 21. Configuración de datos de empresa para continuar con el proceso

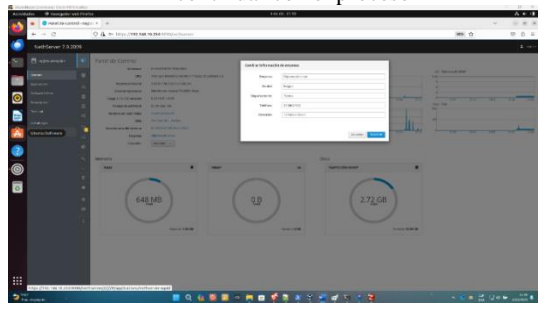

Fuente: Autoría Propia

Instalamos las actualizaciones y aplicaciones necesarias para la puesta en marcha de los servicios a configurar.

#### Figura 22. Instalación de aplicaciones necesarias para la configuración

| (ADDERED - O Havepelor and | Firefas                                         |           | 2.64.8                                                          | 1 14 23 |                                                 |   |   |                                                                     | A * 8 |
|----------------------------|-------------------------------------------------|-----------|-----------------------------------------------------------------|---------|-------------------------------------------------|---|---|---------------------------------------------------------------------|-------|
| 💦 🔹 🔍 Centro de Softwa     | - K (21-14)                                     |           |                                                                 |         |                                                 |   |   |                                                                     | 0.8   |
| 6 ÷ 0                      | C & + http://182.588.18.222.500                 |           |                                                                 |         |                                                 |   |   | \$ C                                                                | 0     |
| Nethderver 7.9.21          | 309                                             |           |                                                                 |         |                                                 |   |   |                                                                     |       |
| 🔚 🗄 närnapissan            | Centro de Software                              |           |                                                                 |         |                                                 |   |   | Eventus forwing fast Transaction                                    |       |
| in trans                   | Amusicaciones                                   |           |                                                                 |         |                                                 |   |   |                                                                     | _     |
| Automa                     | Actualizationes disposibles: 221 (In            |           |                                                                 |         |                                                 |   |   |                                                                     |       |
| Safauna Cantar             | Valuetano.                                      |           |                                                                 |         |                                                 |   | _ |                                                                     |       |
| Index your                 | Aplicaciones (Si encontrar)                     |           |                                                                 |         |                                                 |   |   |                                                                     |       |
|                            | and a                                           |           |                                                                 |         |                                                 |   |   |                                                                     |       |
| A                          | Salara Sala 🚽 🖧 🖬                               | net forge | 🔉 🖌 Frend                                                       | 80 8    |                                                 |   |   |                                                                     |       |
| <b>2</b>                   | • selectors table 0 (see lectors table)         |           |                                                                 |         |                                                 |   |   |                                                                     |       |
| 0                          | Roundcube correo web<br>Roundcube corrected     |           | Roundoubernal Rebrail<br>Vester sa US d'Roundobernal            |         | Filtra web<br>Consenio-web Spanity Bins de vina |   |   | mients web<br>rente in orfgestik para deje slim m s<br>orweb tjaste |       |
|                            |                                                 | 0         |                                                                 | ۲       |                                                 | ٥ |   |                                                                     | 0     |
|                            | Presty web<br>Spad cacht web prog configuration |           | WebTop 5 Software Colaborative<br>WebTop 3 Software Soldonative |         |                                                 |   |   |                                                                     |       |
|                            |                                                 | 0         |                                                                 | ۵       |                                                 |   |   |                                                                     |       |
|                            |                                                 |           |                                                                 |         |                                                 |   |   |                                                                     |       |
|                            |                                                 |           |                                                                 |         |                                                 |   |   |                                                                     |       |
|                            |                                                 |           |                                                                 |         |                                                 |   |   |                                                                     |       |
|                            |                                                 |           |                                                                 |         |                                                 |   |   |                                                                     |       |

Fuente: Autoría Propia

Visualizamos las aplicaciones que se instalaron en el paso anterior.

|         |                                        | Figu             | ıra 23.                             | Aplicaciones instaladas                                                  |          |                            |                |
|---------|----------------------------------------|------------------|-------------------------------------|--------------------------------------------------------------------------|----------|----------------------------|----------------|
| Active  | Napo, Samuela) - Davie Wirkle<br>Tades | artan<br>Miretan |                                     | 2 44 451 1024                                                            |          |                            | A # 8          |
| -       | Assessment and Factor                  | 4iszaj × +       |                                     |                                                                          |          | ×                          | 0.8.8          |
|         | e Paulos View                          | ○ A ~ Im         | ps.//192.568.38.233/1010/inet/serve | r#/applications                                                          |          | ¢                          | 0 É =          |
| •       | NethServer 7.9.2                       | 1009             |                                     |                                                                          |          |                            | ±              |
|         |                                        | Aplicaciones     |                                     |                                                                          |          |                            |                |
|         |                                        | have             |                                     |                                                                          |          |                            | <b>Automat</b> |
|         | Applications                           | Logo             | Membre A                            | Descripción                                                              | Versille | Accion                     |                |
| $\odot$ |                                        | •                | Ardeine                             | Nethenver withins using CanAil                                           | 5.6.5    | di Apartes                 |                |
|         |                                        | •                | teal                                | Provides (MPP, MAP and PCP2) services with artispan and antivirus Titans | 2.30.2   | 10 49-100                  |                |
|         |                                        | 0                | freed                               | Freedimplementation based on Showwall                                    | 2.02     | $d \xi  \delta_{[1,0](0)}$ |                |
| A       |                                        | 0                | Web Prog & Filter                   | Configuration for Spontauching web proxy                                 | 1.142    | 10.00                      |                |
| 2       |                                        | •                | Value of the                        | Veds server configuration with samed initial hosts and more sepreng      | 3.92.3   | 124,000                    |                |
| -       |                                        | Hasperpaper 1    |                                     |                                                                          |          | 4 Addeduct - 1-3 8403      | 51p./101101-8  |
| 0       |                                        |                  |                                     |                                                                          |          |                            |                |
|         |                                        |                  |                                     |                                                                          |          |                            |                |
|         |                                        |                  |                                     |                                                                          |          |                            |                |
|         |                                        |                  |                                     |                                                                          |          |                            |                |
|         |                                        |                  |                                     |                                                                          |          |                            |                |
|         |                                        |                  |                                     |                                                                          |          |                            |                |
|         |                                        |                  |                                     |                                                                          |          |                            |                |
|         |                                        |                  |                                     |                                                                          |          |                            |                |
|         |                                        |                  |                                     |                                                                          |          |                            |                |
|         |                                        |                  |                                     |                                                                          |          |                            |                |
|         |                                        |                  |                                     |                                                                          |          |                            |                |

Fuente: Autoría Propia

Procedemos a configurar los dispositivos de red asignando la IP que nos permite conectarnos al servicio a través de la red

| E. 04      | <b>a c</b> | • / •    | 1.     | • . •  | 1 000  |
|------------|------------|----------|--------|--------|--------|
| Figura 24. | Configura  | ación de | dispos | itivos | de RED |

| Activitation @ Nanagada                                                                                                    | er web Trafta                                                                                                    | 6.de.dic 21.35                                          |                | A * 4               |
|----------------------------------------------------------------------------------------------------|----------------------------------------------------------------------------------------------------|---------------------------------------------------------|----------------|---------------------|
| 🔹 🔹 🖬 ind-ragie                                                                                                    | eloropian × +                                                                                                    |                                                         |                | - G B               |
| → 0                                                                                                    | O St - https://www.wareare                                                                                                    | R3/befloenerR/bebaa                                     |                | 100 0 L L           |
| NethServer 7.5                                                                                                    | 0 1000                                                                                                    |                                                         |                | £                   |
| Consul south                                                                                                    | € Red                                                                                                    | to finding                                              | The Britishing |                     |
| The second second secon | na Updatasian prosy<br>Mahittada                                                                                                    | -                                                       | 1              |                     |
| O Maria Sara                                                                                                    | Actions<br>Access model agent                                                                                                    | 2.0 2.0 10                                              | 24 24 24 24 24 | P.4 P.6             |
|                                                                                                    | Contained and Contained and Co       |                                                         |                | S Identify Barrieds |
| international and the second second s | 🕐 🐨 📷                                                                                                    | GEOOR VALUE AND AND AND A                               | • UP           | e senjere 1         |
| 2                                                                                                    | · · · · · · · · · · · · · · · · · · ·                                                                                                    |                                                         |                |                     |
| 0                                                                                                    | <ul> <li>Image: A second second s</li></ul> | EF 001 HIZ HIM HI 20104<br>BEVOIT HIM HIM II<br>HIM HIM | • 07           | 4 Sellger 1         |
| 0                                                                                                    |                                                                                                    |                                                         |                |                     |
|                                                                                                    | 1                                                                                                    |                                                         |                |                     |
|                                                                                                    |                                                                                                    |                                                         |                |                     |
|                                                                                                    |                                                                                                    |                                                         |                |                     |
|                                                                                                    |                                                                                                    |                                                         |                |                     |
|                                                                                                    |                                                                                                    |                                                         |                |                     |
|                                                                                                    |                                                                                                    |                                                         |                |                     |
|                                                                                                    |                                                                                                    |                                                         |                |                     |

Fuente: Autoría Propia

Configuramos la red de área local LAN para asignarle una IP que nos permita dentro de la red interna

| Figura 25.                                                                                                    | Configuración de red local                                                                                                    | - 0 X              |
|----------------------------------------------------------------------------------------------------|----------------------------------------------------------------------------------------------------|--------------------|
| Antronom di tangana wai Farta.                                                                                                    | reads 1739                                                                                                    | Δ + Δ<br>          |
| C Advances     V Rod     Version and     Version     Version     Version     Version     Version     Version     Version                                                                                                    | celgarizedu/tacque                                                                                                    |                    |
| New         D         D           New         C         State           News         C         State           News         D         D           News         D         D           News         D         D           News         D         D           News         D         D           News         D         D           News         D         D | Eige ei tpo de la intertaz<br>Kielen ei tpo de la intertaz<br>Kielen ei tpo de la intertaz                                                                                                    | R Linguist I and A |
|                                                                                                    | Access to any other series of the series of the series of | (Kinder) (         |
| U<br>Daraut - ■                                                                                                    |                                                                                                    | s = ∰ Q+¥ (200)    |

Fuente: Autoría Propia

Configuramos la red externa WAN que nos permite acceder a los servicios configurados desde internet

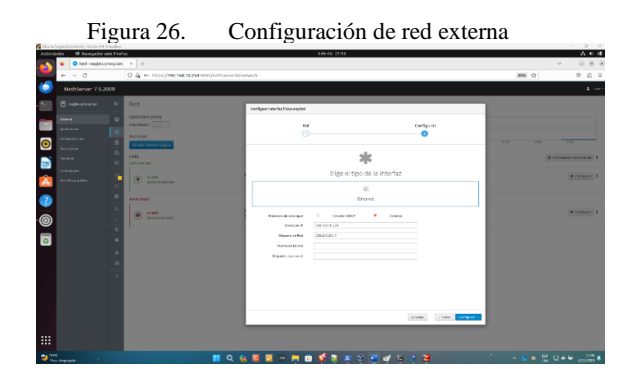

Fuente: Autoría Propia

Procedemos con la configuración del servicio de Firewall que nos permite controlar el acceso de fuentes externas, así como el control de los puertos abiertos.

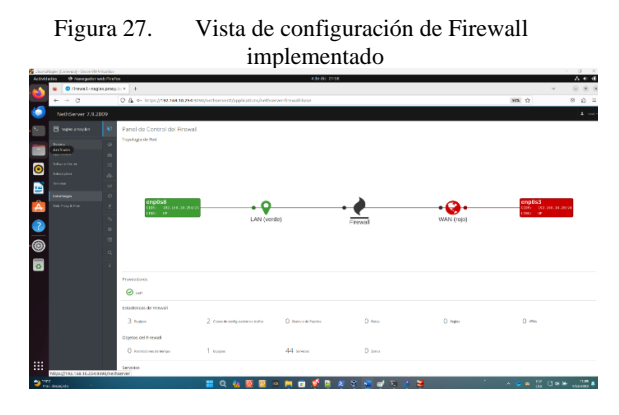

Fuente: Autoría Propia

Después de habilitado el proxy, procedemos a la vista de control del proxy y revisamos su configuración de salida de trafico

| + - 0        | 0 & P 10,000 MA 10,000 PM                                                                           |                                              |                                   | MK 9 7 6              |
|--------------|----------------------------------------------------------------------------------------------------|----------------------------------------------|-----------------------------------|-----------------------|
| Netterier 71 | 12789                                                                                               |                                              |                                   |                       |
| 5 Basaran    | Parent discountered and process your     Homesein sales of proce     Anaptentians 10                | three surfa                                  | E.m.                              | <u>1</u>              |
|              | anna Lachan<br>Mar                                                                                  | North Anna Anna Anna Anna Anna Anna Anna Ann |                                   |                       |
| (norse)      | Tradition provide and<br>constraints of the device of the<br>device the provide and the constraints | t termine                                    | 10.12 XB serves                   |                       |
| 3            | Constantine program                                                                                 | 0                                            | Q management                      | () Anno 199           |
| 0            | tradinas introducing prov<br>052 KB tracegor 32 KB                                                  | SAN ANTAL CONTRACTOR                         |                                   |                       |
|              | 435 minutestation                                                                                   | C determined meter                           | 1 transition                      | 0.0791                |
|              | pris manifer scherer (Stor                                                                          |                                              |                                   |                       |
|              |                                                                                                    |                                              |                                   | Biotechen<br>Régioner |
|              | the street are been under                                                                           | the Western and Street day                   | has 12 compariso into the product | Tarbo na onoirea      |

Fuente: Autoría Propia

Realizamos un test mediante consola del filtro realizado por el proxy en la red configurada.

| Figura 29.                                                                                                    | Verificación a través de consola del |
|----------------------------------------------------------------------------------------------------|--------------------------------------|
|                                                                                                    | filtrado realizado                   |
| In station of the second state of the second state of the second s |                                      |

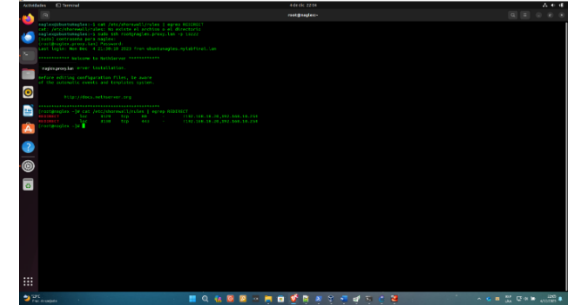

Fuente: Autoría Propia

Configuramos los filtros de contenido que nos permiten establecer que tipo de contenido es el que podemos navegar en la red

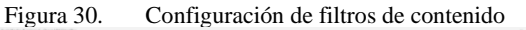

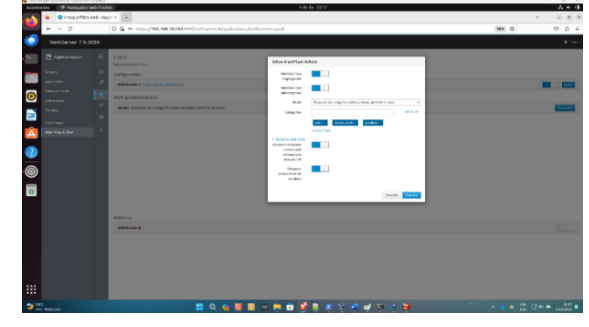

Fuente: Autoría Propia

Visualizamos los servicios que se están ejecutando y los puertos habilitados, en este caso 3128, 3129, 3130.

| Figura 31. | Visualización de | e servicios ejecutándose |
|------------|------------------|--------------------------|
|            |                  | 5                        |

| todes @ Navegador | r mei) fikefen |                                        |                                                       | 4 de dic 22.24 |              |         |                     |        | ~ *             |
|-------------------|----------------|----------------------------------------|-------------------------------------------------------|----------------|--------------|---------|---------------------|--------|-----------------|
| 🔹 🗢 Servidos - n  | aglex proci-   | <ul> <li>LightSquid : index</li> </ul> | 🗵 🖆 Yahoo Esperiei (Öltimes 🛸 🐞 Speedtast by Ool      | fa-Th: X = 0   |              |         |                     |        | v 0.8           |
| e > 0             | 1              | 0 & en helper/192.968                  | NL254 9093/hithserveni/hervices                       |                |              |         |                     | NN O   | 8 <u>0</u>      |
|                   |                |                                        |                                                       |                |              |         |                     |        |                 |
| 🗄 ngingrogian     | -              | Norden *                               | Description                                           | Palatitada     | tjecutándose | Auna    | Paretas             | Deples | Asian           |
| Interv            |                | 1.104                                  | Litay is an implementation of an OV server            |                | 1.00         |         |                     | w      | · inpear        |
| -                 |                | chronyl                                | 1879 Ownthenwor                                       |                | 14           | 41000   | 1000.122            | **     | @ federation    |
|                   | -              | candidapational                        | clanel summer togettlemail dawners                    |                |              |         |                     | **     | B STOREY        |
|                   | -              | suburie                                | Colorest autority damage                              |                |              |         |                     | *      | @ honcer        |
|                   | 00             | designed and the second                | DNI saring arve.                                      |                |              | and a   | 104-13 MIR-13-07-01 | **     | @ honce         |
|                   | 200            | anged .                                | The Agentic WTP for wr                                |                |              | 41000   | 109.00.00           | **     | @ Boncar        |
| Pet Tury S. Tar   | 0              | temps admin                            | Gener Wanger Chrispalinsterne                         |                |              | 2000 CE | 100.000             | -      | @ Renicar       |
|                   | 0              | -                                      | UNP to the link status meeting                        |                |              |         |                     | -      | a lingunar      |
|                   | 4              | entitatio                              | And insuperformance mentioning                        |                | 14 C         | -       | NOA LINEER          | ~      | @ Britishar     |
|                   | 1.0            |                                        | Netheran Banka Service (MR)                           |                |              |         |                     | **     | @ Beinidar      |
|                   | 0              | pentite                                | Paulto Rel Transport Agent                            |                |              |         |                     |        | d billing       |
|                   | •              | rome                                   | System Lugging Service                                |                |              |         |                     | ~      | 2 Brinks        |
|                   | •              | shanowalt                              | Storped Put Speak                                     | -              |              |         |                     | **     | @ Bolicar       |
|                   |                | shadd                                  | Sof Restoring and Reporting Technology (MRRE) Courses |                |              |         |                     | **     | @ honora        |
|                   | 4              | againt                                 | Spiringprop                                           |                |              | Same.   | NA YOU FOR THE      | **     | @ Boldar        |
|                   |                | und .                                  | Opentitimament deemon                                 |                |              | 41000   | 107.1022            | **     | @ Balance       |
|                   |                |                                        | Spearer Security Services Takenon                     |                |              |         |                     | ~      | * trailer       |
|                   |                | utilidaunt                             | utilities of 10%. New                                 |                |              |         |                     | **     | @ Rotocar       |
|                   |                | participan                             | the automatic part aphilite as a scorpic              |                |              |         |                     | ~      | di Antoine      |
|                   |                | The per pages 28 +                     |                                                       |                |              |         |                     |        | 1-19-bit Typics |
|                   |                |                                        |                                                       |                |              |         |                     |        |                 |

Fuente: Autoría Propia

El filtro de contenido es testeado a través del sitio yahoo.com, en el cual se bloquea todo tipo de anuncios y publicidad.

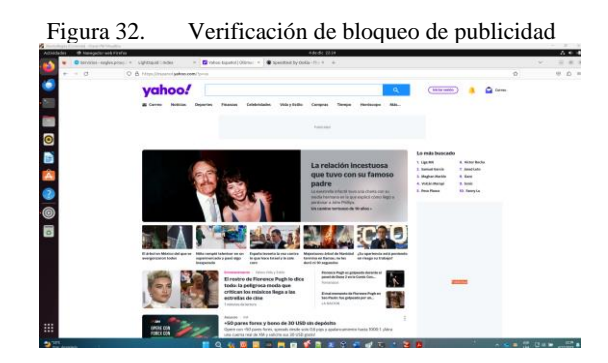

Fuente: Autoría Propia

Ahora tenemos un log con información de la navegación que ha sido filtrada por parte del proxy

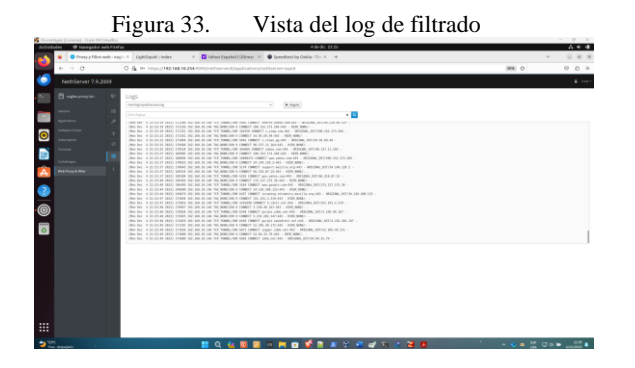

Fuente: Autoría Propia

La navegación hacia páginas con contenido para adultos es bloqueada por el proxy a partir del filtro creado para tal fin.

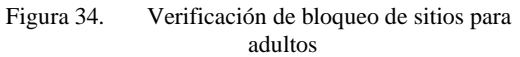

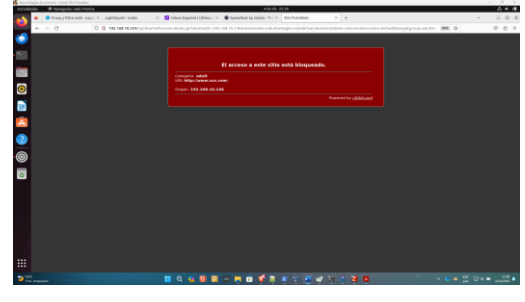

Fuente: Autoría Propia

En los siguientes pasos podemos ver la evidencia de filtrado utilizando una maquina cliente para acceder dentro de la misma red

| Figura 35.      | Evidencia de filtrado https simulando<br>evasión de la política                                                                                                    |  |  |  |  |  |
|-----------------|----------------------------------------------------------------------------------------------------|--|--|--|--|--|
|                 | Advancement     Advancement     Advanceme |  |  |  |  |  |
| 2 <sup>10</sup> | 1 Q Q 8 8 - M 8 5 1 2 7 7 7 7 2 8                                                                                                    |  |  |  |  |  |

. Fuente: Autoría Propia

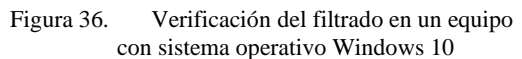

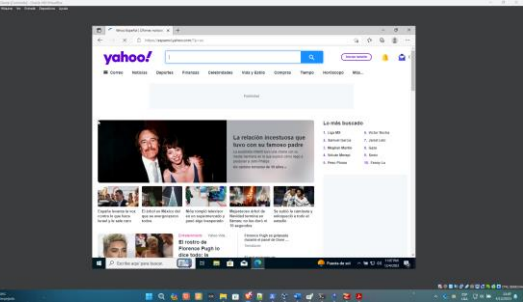

Fuente: Autoría Propia

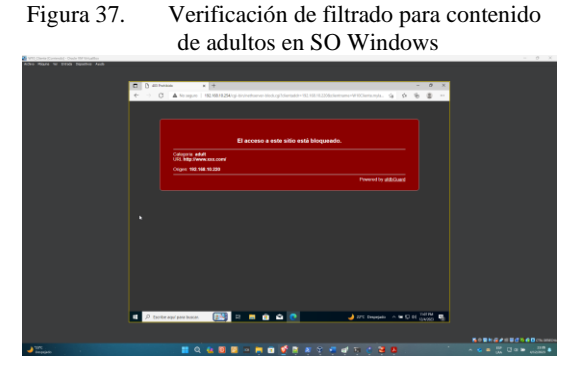

Fuente: Autoría Propia

Este paso a paso comprende la instalación y configuración de diferentes aplicaciones dentro del servidor para realizar el filtrado de contenido y navegación a través de proxy web.

### **3.3 TEMATICA 3: Cortafuegos**

Cortafuegos Producto esperado: Implementación y configuración detallada para la restricción de la apertura de sitios o portales Web de entretenimiento y redes sociales, evidenciando las reglas y políticas creadas. La validación del Funcionamiento del cortafuego aplicando las restricciones solicitadas, se hará desde una estación de trabajo GNU/Linux.

Se ingresa a NethServer y se procede a la instalación del Firewall y sus componentes básicos.

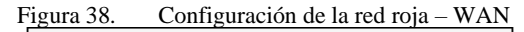

|               | Elige el rol o<br>Macinter | vector find.       |              |  |
|---------------|----------------------------|--------------------|--------------|--|
| Q.            | Q.                         | 설                  | U            |  |
| Part frankrij |                            | THE REAL PROPERTY. | free frankli |  |

Fuente: Autoría Propia

Para la configuración de la red roja – WAN, elegiré el puerto de nuestra máquina virtual que se configuro con adaptador puente, así nos aseguraremos de que tenemos salida a internet, y que las demás redes pasarán por el Firewall.

|                               | õ—              |               |            | Configurar |  |  |
|-------------------------------|-----------------|---------------|------------|------------|--|--|
|                               |                 | 3             | (c         |            |  |  |
|                               |                 | Elige el tipo | de la inte | rfaz       |  |  |
|                               | ايد<br>Ethernet |               |            | ×<br>mut   |  |  |
| Protocolo de a<br>Eligante co | erenan -        | teste teo     | 0          |            |  |  |

E:---- 20

Deducto WAN -- - - - - - - ID de la und

Fuente: Autoría Propia

Para nuestra red roja – WAN, se indicará que su configuración de red sea por protocolo DHCP y tomaremos la IP que nos brinde la red, para utilizarla como puerta de enlace para la red verde – LAN.

## Figura 40. En la siguiente interfaz se realizará la configuración de la red verde-LAN

|             | -            | 5                |               |
|-------------|--------------|------------------|---------------|
|             | Elige el rol | de la interfaz   |               |
|             | Miles infor  | mación Red.      |               |
| Ŷ           | 0            | ~                | U             |
| LAN (verde) | WEAN (rojo)  | Invitados (azul) | DMZ (naranja) |

Fuente: Autoría Propia

| Figura 41.                                                                  | Configura                                                       | acion con p                  | rotocolo IP             |
|-----------------------------------------------------------------------------|-----------------------------------------------------------------|------------------------------|-------------------------|
| Configuar interfat física enp0s0                                            |                                                                 |                              |                         |
| Rp                                                                          |                                                                 | Cont                         | fgurar                  |
|                                                                             | 不                                                               | 5                            | 1                       |
|                                                                             | Elige el tipo de                                                | la interfaz                  |                         |
|                                                                             | 决.<br>Ethern                                                    | et                           |                         |
| Protocolo de arrangue<br>Direccion IP<br>Mascara de Red<br>Puerta de Enlace | O Servidor CHCP<br>192:168.3.1<br>295:295:295:0<br>192:168.1.16 | <ul> <li>EnJático</li> </ul> |                         |
| Eliparta (opcional)                                                         |                                                                 | Canodia                      | r × Valver Configurer > |

Fuente: Autoría Propia

En la siguiente imagen se da la configuración con protocolo de IP estática, en el segmento que decidamos utilizar para nuestra red verde - LAN y utilizando uno de los puertos de nuestra máquina virtual que elegimos red Interna. Como puerta de enlace (Gateway), utilizaremos la IPque nos dio el DHCP en nuestra red roja - WAN.

Figura 42. En la siguiente imagen se da la configuración de la red Naranja -DMZ.

|     | 5                         | <b>E</b>              |              |  |
|-----|---------------------------|-----------------------|--------------|--|
|     | Elige el rol e<br>Mai Har | de la interfaz        |              |  |
| Q Q |                           | 말<br>Invitatos (anul) | DMZ Inarania |  |

Fuente: Autoría Propia

Figura 43. Configuración de la IP para la red DMZ

| comparison menation            | a copies                           |                                |                |          |                       |
|--------------------------------|------------------------------------|--------------------------------|----------------|----------|-----------------------|
|                                | Rol                                |                                |                | Configur | ur.                   |
|                                |                                    | al a                           | ic .           |          |                       |
|                                |                                    | Elige el tipo d                | de la interfaz |          |                       |
|                                |                                    | J)<br>Ether                    | C.<br>met      |          |                       |
| Dire<br>Mescara<br>Etiqueta (o | iccion IP<br>i-de Red<br>spcional) | 1922.168.10.1<br>235.255.255.0 |                |          |                       |
|                                |                                    |                                |                | Canofar  | < Volver Configurar 1 |

Fuente: Autoría Propia

Para asegurarnos que el DHCP hará su trabajó correctamente, configuramos el servidor, indicando que suministre IP desde la IP siguiente a la que utilizamos en nuestra red verde – LAN.

| Fig | gura 44.                               | Revisamos que la IP sea la correcta |
|-----|----------------------------------------|-------------------------------------|
|     | Editar enplish                         |                                     |
|     | Rango inicio IP                        | 152168.3.2                          |
|     | Rango fin IP                           | 152:168.3.254                       |
|     | <ul> <li>Opciones avanzadas</li> </ul> |                                     |
|     |                                        |                                     |
|     |                                        | Catoslar Weddfoar                   |

Fuente: Autoría Propia

Ingresamos a la red social Facebook para evidenciar el correcto funcionamiento de la navegación en nuestro servicio

| Figura 45.               | ingreso a la página                        | facebool   | k.com   |
|--------------------------|--------------------------------------------|------------|---------|
| 😢 👩 Heller sesiles en Po | ander                                      | ueres .    |         |
| + + 0 0                  | 🗇 👗 Mitger (fers in Pacebasik care) (* ger | U O        | #A (D)  |
|                          | facebook                                   |            |         |
|                          | Iniciar sesión en Facebook                 |            |         |
|                          |                                            |            |         |
|                          |                                            |            |         |
|                          | Iniciar sesión                             |            |         |
| <u>a</u>                 | Citystante is converte?                    |            |         |
|                          |                                            | 🔰 💽 CTRL D | DERECHA |

Fuente: Autoría Propia

Procedemos a crear una regla en el cortafuegos que nos permitirá rechazar el trafico

| Figu                 | ra 46.          | Procedemos       | a crear un  | a regl |
|----------------------|-----------------|------------------|-------------|--------|
| Crear regla          |                 |                  |             |        |
| Origen ()            | desktop         |                  |             |        |
|                      | desktop 192.168 | 8.3.103 (Equipo) |             |        |
| Destino 🕔            | 157.240.6.35    |                  |             |        |
| Servicio             | https           |                  |             |        |
|                      | https (443)     |                  |             |        |
| Accion               | Rechazar        |                  |             | v      |
| > Opciones avanzadas |                 |                  |             |        |
|                      |                 |                  | Cancelar Gu | ardar  |

Fuente: Autoría Propia

Ahora la red social Facebook.com se encuentra bloqueada para acceder desde la red.

Figura 47. red social de Facebook bloqueada

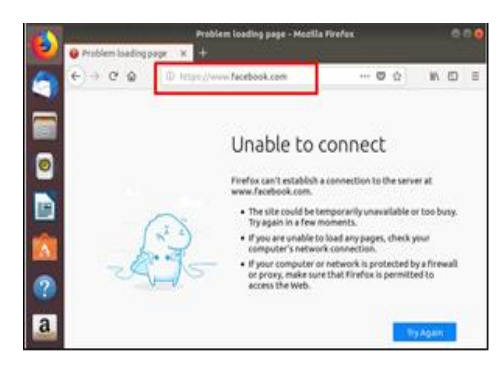

Fuente: Autoría Propia

## 3.4 TEMATICA 5: VPN

Implementación y configuración detallada de la creación de una VPN que permita establecer un túnel privado de comunicación con una estación de trabajo GNU/Linux. Se debe evidenciar el ingreso a algún contenido o aplicación de la estación de trabajo.

| Figura 4                                                                                                    | 8. C                                                                                                    | Configuramos                                             | dejando una     | a IP estática                                               |
|----------------------------------------------------------------------------------------------------|----------------------------------------------------------------------------------------------------|----------------------------------------------------------|-----------------|-------------------------------------------------------------|
| NethServer 7.9.2009                                                                                                    |                                                                                                    |                                                          |                 | 1 mot-                                                      |
| Carros basicon de<br>Senera de<br>Agalantes Agalantes de<br>Selecator Centra de<br>Selecator Entra de<br>Internadi de<br>Selecator de<br>Selecator de<br>Selec | Red<br>Upstream proxy<br>Habilitador<br>Acciones<br>Alade interfactigica<br>Usta<br>Usta<br>Usta                                                                                                    | 60 [68]g<br>80<br>91<br>92<br>92 92 92                   | 100 0.00 0.00 1 | 4<br>103 1054 1935 1936 1937<br>(Ø kilemaster de mystale) 1 |
|                                                                                                    | epód     espol     espol     es | C COT 192,948,1.5524<br>X C 07, 93,248,3.3<br>Here Frite | € UP            | (a Configure) 1                                             |

Fuente: Autoría Propia

Descargamos la aplicación VPN en el centro de aplicaciones

Figura 49. Aplicación VPN en la pestaña software Center

|                   | Center                                                                                                    |                                                    |
|-------------------|----------------------------------------------------------------------------------------------------|----------------------------------------------------|
| NethServer 7.9.20 | 09                                                                                                    |                                                    |
| cranus.local.com  | Centro de Software<br>Actualizaciones<br>Actualizaciones disponibles: 0 Decalus                                                                                                   | Actualizar todo Visor de eventos Configurar        |
|                   | Aplicaciones (41 encontrada(s))                                                                                                    | Paquetes instalados     d. Instalar O aplicaciones |
|                   | Sistema base         April         NethForge           • Selectionar todo         • Deselectionar todo         •           Copia de sesuridad de restauración         •         • | Firewall     Firewall                              |
|                   | Módulo para restaurar copia de seguridad de datos                                                                                                    | Configurar y administrar Noping                    |
|                   | Firewall básico                                                                                                    | Business Cube                                      |

Fuente: Autoría Propia

Figura 50. Verificamos que la instalación se realice correctamente y agregamos el acceso directo al VPN

| NethServer 7.9.200 | 9         |             |                                    |                                           |              | 🛓 root 🗸                      |
|--------------------|-----------|-------------|------------------------------------|-------------------------------------------|--------------|-------------------------------|
| Cranus.local.com   | Aplicac   | iones       |                                    |                                           |              |                               |
| Sistema            | Buscar    |             |                                    |                                           |              | Refrescar                     |
| Applications       | Logo      | Nombre *    | Descripción                        |                                           | Versión      | Accion                        |
| Software Center    | ۲         | Antivirus   | Nethserver antivirus using ClamAV  |                                           | 1.6.1        | <b>Q</b> ‡ Ajustes            |
| Subscription       |           | Email       | Provides SMTP, IMAP and POP3 serv  | vices with antispam and antivirus filters | 2.32.2       | <b>G</b> <sup>e</sup> Ajustes |
| VPN                | ۲         | VPN         | This module provides web interface | to configure IPSec and OpenVPN tunnels    | 1.7.2        | O, Ajustes                    |
|                    | 0         | Web server  | Web server configuration with name | ed virtual hosts and reverse proxy        | 3.12.3       | C, Ajustes                    |
|                    | Filas por | pagina 25 ∨ |                                    | 4 Anterior 1                              | - 4 de 4 Sig | julente 🕨                     |

#### Fuente: Autoría Propia

Habilitamos el servicio OpenVPN y vemos un panel de control con la información del servicio

Figura 51. Después de instalada la aplicación de VPN procedemos a habilitar el servicio OpenVPN

.

| ← C ▲ No sega    | aro   https<br>mapas c | v/192.168.1.13.9090/neth<br>onceptuales 👔 unad 🕻                                                   | server#/applic                                         | dilli A <sup>6</sup> ≤<br>vecia anguit, pc       | Moqupe        | G   I                             | eNotes.hte | , 🧠<br>            | • • • |
|------------------|------------------------|----------------------------------------------------------------------------------------------------|--------------------------------------------------------|--------------------------------------------------|---------------|-----------------------------------|------------|--------------------|-------|
| NethServer 7.9.2 | 009                    |                                                                                                    |                                                        |                                                  |               |                                   |            |                    |       |
| eranus.local.com | 9 4 5 <b>4</b> 1       | OpenVPN Road<br>Servidor RoadWarr<br>El servidor<br>Acciones<br>Adadir cuenta<br>Cuentas RoadWarri | dWarrior<br>or<br>COpenVPi<br>Hage de e<br>Habilitar e | N. Road W<br>n el botón de aba<br>1 servidor Ope | GATTIOT       | está di<br>Ingurario:<br>«Warrior | eshab      | illitado           |       |
|                  |                        | Buscar                                                                                             |                                                        |                                                  |               | Exportar                          | historial  | de conexione       | 15    |
|                  |                        | Nombre * Tipo                                                                                      | Vencimiento<br>del<br>certificado                      | IP<br>Reservada                                  | Red<br>remota | Estado                            | IP<br>WAN  | Última<br>conexión | Accik |
|                  |                        |                                                                                                    |                                                        | No del                                           | a for table   |                                   |            |                    |       |
| t                |                        | Filas por pagina 25                                                                                | ÷                                                      |                                                  | *             | Anterior                          | 0 - 0 de 0 | Siguiante          |       |

Fuente: Autoría Propia

Realizamos la configuración del servicio de OpenVPN como su modo de autenticación

| NethServer 7.9.2   | 009  |                                               |         |
|--------------------|------|-----------------------------------------------|---------|
| 🗐 cranus.local.com | Ø    | Configurar el servidor RoadWarrior            |         |
|                    |      | Modo de autenticación                         |         |
|                    | -    | Centifiado                                    | ~       |
|                    | - 12 | Modo                                          |         |
|                    | 1.0  | Enrutado                                      | ~       |
|                    |      | Red                                           |         |
|                    |      | 10.1.1.0                                      |         |
|                    |      | Mascara de Red                                |         |
| 77N                | 1    | 255.255.255.0                                 |         |
|                    |      | Contacte este servidor con IP / host público  |         |
|                    |      | 186.115.226.227                               |         |
|                    |      |                                               |         |
|                    |      |                                               |         |
|                    |      | L                                             | 6       |
|                    |      | Opciones avanzadas                            |         |
|                    |      |                                               |         |
|                    |      | Cancelar                                      | Guardar |
|                    |      |                                               |         |
|                    |      | Filas por pagina 25 v 4 Anterior 0.0 de 0 Sig |         |

Fuente: Autoría Propia

Figura 52. Configuramos el modo de autenticación v más de VPN Agregamos la cuenta para acceder a la VPN y creamos los datos necesarios

| Figura 53               | 3.       | Creamos las acciones nuestro V                                                                         | PN      |
|-------------------------|----------|----------------------------------------------------------------------------------------------------|---------|
| NethServer 7.9.2        | 009      |                                                                                                    |         |
| cranus.local.com        | Ð        | Añadir cuenta                                                                                          |         |
| Sistema<br>Applications | <b>A</b> | Solo VPN                                                                                               | ~       |
| Software Center         | A        | Nomore de usuano                                                                                       |         |
| Subscription            | =        | Coptiones aventations     Certificado de fin de vida     Número de días                                |         |
| VPN                     | i        | Incol<br>Configuration DeCP<br>IP Reservable<br>10.1.1.50<br>Real remota<br>Real remota<br>Ref. remota |         |
|                         |          | e Mascara de red remota VPN 🕐                                                                          | Guardar |

Fuente: Autoría Propia

Desde la vista principal ahora podemos ver las configuraciones previamente realizadas

| NethServer 7.9.20 | 109 |             |              |                             |                             |            |                |        |                   |            |      |
|-------------------|-----|-------------|--------------|-----------------------------|-----------------------------|------------|----------------|--------|-------------------|------------|------|
|                   |     | ٩N          | RoadWarr     | ior                         |                             |            |                |        |                   |            |      |
|                   |     | 08          | dWarrior     |                             |                             |            |                |        |                   |            |      |
|                   |     | <b>b</b> •• | Modo de auto | nticación: Certiñado        |                             |            |                |        |                   | 1.6        | -    |
|                   |     |             |              |                             |                             |            |                |        |                   |            |      |
|                   |     | ert         |              |                             |                             |            |                |        |                   |            |      |
|                   |     | 0.31        | DWarrior     |                             |                             |            |                |        |                   |            |      |
|                   |     |             |              |                             |                             |            |                |        | Exportar historia | de conesio | ones |
|                   |     | Ŀ           | Tpo          | Vencimiento del certificado | IP Reservada                | Red remota | Exterio        | IP WAN | Ottima constitu   | Action     |      |
|                   |     |             | ₽ seis ven   | 2039-12-02 (Solutio)        | 18.1.3.100 (spr-ne-dima)    |            | #Su corectado  |        |                   | # Offer    | 1    |
|                   |     |             | ₽ SON VEN    | 2833-12-82 (NMH+)           | 18.1.3.50 (spn-rac-spreads) |            | R/No covertado |        |                   | # biks     | 1    |
|                   |     |             | na 25 v      |                             |                             |            |                |        | 4 Antonior 1-2 de | 2 Siguiert | 00 P |
|                   |     | Ľ           |              |                             |                             |            |                |        |                   |            |      |
|                   |     | L           |              |                             |                             |            |                |        |                   |            |      |
|                   |     |             |              |                             |                             |            |                |        |                   |            |      |
|                   |     | L           |              |                             |                             |            |                |        |                   |            |      |

Fuente: Autoría Propia

Procedemos con la descarga del archivo .ovpn que contiene toda la información del perfil y la configuración de la VPN

Figura 55. Descargamos el documento .OVPN para ejecutarlo en nuestro Ubuntu

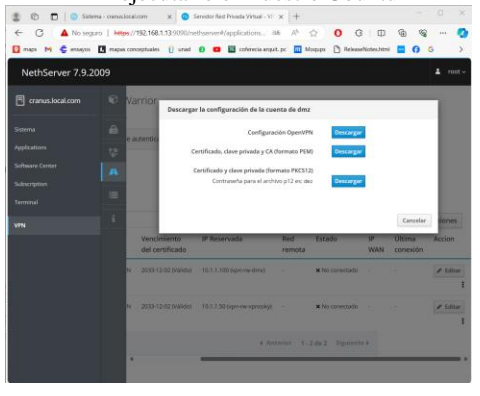

Fuente: Autoría Propia

Ingresamos a nuestro máquina virtual cliente para realizar los test necesarios, como primera medida procedemos con la instalación de OpenVPN

Figura 56. Ejecutamos el código de instalación de OpenVPN

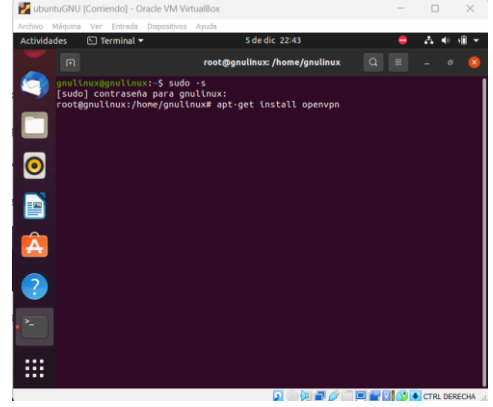

Fuente: Autoría Propia

Ubicamos el archivo .ovpn en nuestro ordenador cliente para la ejecución correcta de los siguientes comandos

| nz         OS/12/2023 10:39 p. m.         Heterambio de Inf         4 K3           nzgem         OS/12/2023 10:39 p. m.         Antivo FRM         5 K8           ngdeps         OS/12/2023 10:39 p. m.         Antivo FOM         5 K8 | Nombre   | Fecha de modificación | Tipo               | Tamaño |                                  |
|----------------------------------------------------------------------------------------------------|----------|-----------------------|--------------------|--------|----------------------------------|
| rappen         Of/12/2023 50.99 p. m.         Archive FM         5 KB           rappen         Of/12/2023 50.99 p. m.         Archive DOPH         5 KB                                                                                 | 🕞 dmz    | 05/12/2023 10:39 p.m. | Intercambio de inf | 4.13   |                                  |
| mg.corpn 05/12/2023 1039 p.m. Archive OVPN 5 KII                                                                                                    | dmz.pem  | 05/12/2023 10:39 p.m. | Archivo PEM        | 5 KB   |                                  |
|                                                                                                    | dmz.ovpn | 05/12/2023 10:39 p.m. | Archivo OVPN       | 5 KB   |                                  |
| Selecciona un archivo para obten                                                                                                    |          |                       |                    |        | Selecciona un archivo para obten |

Fuente: Autoría Propia

Ejecutamos el comando que nos permite la correcta comunicación con la VPN en la consola de comandos

| Figura 58.                   | Al ejecutar el comando correspondiente                       |
|------------------------------|--------------------------------------------------------------|
|                              | se ejecutará la comunicación                                 |
| root@gnulinu<br>argas/dmz.ov | <pre>x:/home/gnulinux# openvpn //home/gnulinux/Desc pn</pre> |

Fuente: Autoría Propia

El servicio nos responde con logs que nos permiten identificar el correcto funcionamiento y conexión a la VPN.

Figura 54. Evidenciamos las acciones creadas

| Figura 59. La comunicación se debe evidenciar d                         | e |
|-------------------------------------------------------------------------|---|
| esta manera                                                             |   |
| Tue Dec 5 23:15:31 2023 OpenVPN 2.4.12 x86_64-pc-linux-gnu [SSL (OpenSS |   |
| Tue Dec 5 23:15:31 2023 library versions: OpenSSL 1.1.1f 31 Mar 2020,   |   |
| Tue Dec 5 23:15:31 2023 VERIFY OK: depth=1, CN=OpenVPN CA               |   |
| Tue Dec 5 23:15:31 2023 VERIFY KU 0K                                    |   |
| Tue Dec 5 23:15:31 2023 Validating certificate extended key usage       |   |
| Tue Dec 5 23:15:31 2023 VERIFY EKU 0K                                   |   |
| Tue Dec 5 23:15:31 2023 VERIFY OK: depth=0, CN=client                   |   |
| Tue Dec 5 23:15:31 2023 Control Channel: TLSv1.3, cipher TLSv1.3 TLS_AE |   |
| Tue Dec 5 23:15:31 2023 [client] Peer Connection Initiated with [AF_INE |   |
| Tue Dec 5 23:15:32 2023 SENT CONTROL [client]: 'PUSH_REQUEST' (status=1 |   |
| Tue Dec 5 23:15:32 2023 PUSH: Received control message: 'PUSH_REPLY,rou |   |
| Tue Dec 5 23:15:32 2023 OPTIONS IMPORT: timers and/or timeouts modified |   |
| Tue Dec 5 23:15:32 2023 OPTIONS IMPORT:ifconfig/up options modified     |   |
| Tue Dec 5 23:15:32 2023 OPTIONS IMPORT: route options modified          |   |
| Tue Dec 5 23:15:32 2023 TUN/TAP device tun0 opened                      |   |
| Tue Dec 5 23:15:32 2023 TUN/TAP TX queue length set to 100              |   |
| Tue Dec 5 23:15:32 2023 Initialization Sequence Completed               |   |

Fuente: Autoría Propia

#### 3.4.1 Conclusiones.

Configuramos un servidor NethServer en una máquina virtual utilizando la herramienta Oracle VM VirtualBox e instalamos todas las características necesarias para un correcto funcionamiento de los servicios.

Establecimos un servicio DNS para agregar un dominio el cual podemos navegar desde la red LAN utilizando el equipo cliente conectado a la red

Las pruebas realizadas, tanto en navegadores como Firefox en Ubuntu y en Windows 10, destacan la relevancia de verificar la efectividad de las configuraciones

Establecimos un servicio de VPN y configuramos un cliente para navegar a través de esta red

Creamos un servidor proxy para filtro el contenido de navegación en la red y poder bloquear sitios

## **4** REFERENCIAS

- [1] "Getting started with NethServer," Nethserver.org. [Online]. https://www.nethserver.org/getting-started-with-nethserver/. [Accessed: 06-Dec-2023].
- [2] M. C. Caballero, "Nethserver Tutorial | Instalación, actualización y primeros pasos," 16-Oct-2018. [Online]. https://www.youtube.com/watch?v=FNGmM-2fa\_0. [Accessed: 06-Dec-2023].
- [3] "Administrator manual NethServer 7 final," Nethserver.org. [Online].https://docs.nethserver.org/en/v7/. [Accessed: 06-Dec-2023].
- [4] "Start [NethServer wiki]," Nethserver.org. [Online]. https://wiki.nethserver.org/doku.php. [Accessed: 06-Dec-2023].
- [5] "Firewall y gateway / Cortafuego y Puerta de enlace NethServer 6.10 Final," Nethserver.org. [Online]. https://docs.nethserver.org/es/v6/firewall.html. [Accessed: 06-Dec-2023].